# 線上平台申請作業操作手冊

- 一、 功能說明:
  - 1. 於三代安全審驗系統(<u>https://b2c.vscc.org.tw/</u>)首頁,請點選 左邊功能清單「線上平台」進入平台。

| SCC 财團法人車<br>Vehicle Safe                                                                   | 輛安全審驗中心<br>ty Certification Center                                              | 中文版 ✓ 客服系統首頁             | VSCC網站                                                                                      | 使用 <b>說明</b> | 指引手冊 +<br>法令規範 +<br>安審資訊 + |
|---------------------------------------------------------------------------------------------|---------------------------------------------------------------------------------|--------------------------|---------------------------------------------------------------------------------------------|--------------|----------------------------|
| ·<br>·<br>·<br>·<br>·<br>·<br>·<br>·<br>·<br>·<br>·<br>·<br>·<br>·<br>·<br>·<br>·<br>·<br>· | 道情法令 公正專業 化<br>Regulatory Compliance Impartia                                   | THE LEVEL                | on Excellent Servit                                                                         |              |                            |
| 安審會議召開相關資訊下載區                                                                               | 新息公告 Top News                                                                   |                          |                                                                                             |              | →MDRE                      |
|                                                                                             | ● 2024-07-02   2024年臺灣新車安全                                                      | 評等(TNCAP)論壇              |                                                                                             |              |                            |
| 既有車型編號查詢                                                                                    | ◎ 2024-06-27   電動輔助自行車及微型                                                       | 型電動二輪車型式安全               | 全審驗作業指引手冊                                                                                   | 說明會          |                            |
|                                                                                             | <ul> <li>2024-05-28   安裝車輛點火目動鎖泵</li> <li>2024.02.05   2024/5 素括形式内容</li> </ul> | E裝置之供應商資訊                | 立고신소                                                                                        |              |                            |
| 線上報名                                                                                        | 2024-03-03 2024平車輛型式安全                                                          | 又品具一致性番皺牛                |                                                                                             |              |                            |
| 遊覽車座椅自主查驗平台                                                                                 | <ul> <li>2023-01-06 (新闻發布)已考付新过</li> <li>2023-10-27   「2023自駕聯網車路</li> </ul>    | 汽車將依規定辦理AI<br>協同應用管理趨勢論: | 壇」圓滿舉辦                                                                                      | ₽□與幼爬召凹…     |                            |
| 電動輔助自行車合格產品查詢                                                                               | 一個月內更新 Updated within one month                                                 | →MORE 快速                 | 連結 Hot Download                                                                             |              |                            |
| 線上平台                                                                                        | ● 2024年臺灣新車安全評等(T(2024-                                                         | 07-02) 0 3               | 交通部臺灣新車安全                                                                                   | 評等規章第二版      | 1                          |
|                                                                                             | ● 2024年臺灣新車安全評等(T(2024-                                                         | 07-02) 🚺 🔍 📋             | 自駕公車實驗運行安                                                                                   | 全指引-V0.2     |                            |
| $\frown$                                                                                    | ◎ 113年度第2次「車輛型式安全(202                                                           | 4-07-01) 🝳 🖞             | 自願性車聯網產品型                                                                                   | 式認證管理指引草案    |                            |
|                                                                                             | ◎ 吉広涌却汞却倍113 02期/2024 06 2                                                      | 8) 0 8                   | ·<br>·<br>·<br>·<br>·<br>·<br>·<br>·<br>·<br>·<br>·<br>·<br>·<br>·<br>·<br>·<br>·<br>·<br>· | 和刘宁室本祀生由建业   |                            |

2. 於線上平台點選左上角功能清單圖示,即會跳出下列功能選單:

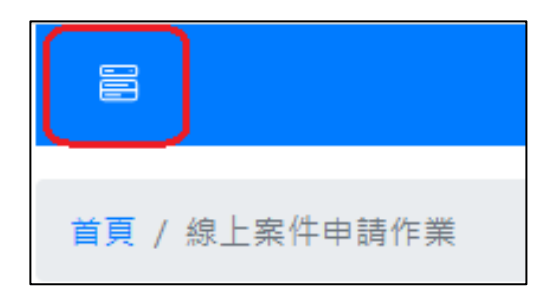

- 線上案件申請作業
- 補件作業
- 案件進度查詢
- 電子發票下載

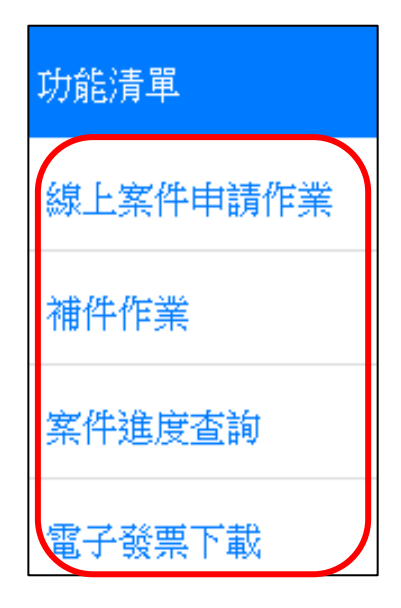

#### 二、 線上案件申請作業(新申請或僅有臨時案號)

#### 1. 請選擇申請類型及類別

- I. 類型選擇說明:
  - i. 新案件申請:未掛案之全新案件,請選擇此項。

| IA         | <i>Wscc</i>      | â |
|------------|------------------|---|
| 首頁 / 線上案件■ | 申請作業             |   |
| 請選擇類型      | ● 新案件申請 ○ 既有案件申請 |   |
| 請選擇申請類別    | 請選擇申請類別          |   |
|            | 下一步              |   |

ii. 既有案件申請:如申請時尚未送出或案件為臨時案號且被通知退回之案件,請選擇此項。

|           | <i>Iscc</i>      | â |
|-----------|------------------|---|
| 首頁 / 線上案件 | 申請作業             |   |
| 請選擇類型     | ○ 新案件申請 • 既有案件申請 |   |
| 請輸入臨時案號   | 臨時案號             |   |
| 請輸入統一編號   | 統一編號(身分證         |   |
| (身分證)     |                  |   |
|           | 下一步              |   |

- 2. 新案件申請說明:
  - 1. 請填寫必要性資料並確認資料皆正確無誤。

|                | <b>√</b> scc                   | ۲ | ଜ |
|----------------|--------------------------------|---|---|
| 首頁 / 線上案件申請作業  | / 填寫基本資料                       |   |   |
| 申請類型           | 少量車型安全審驗(不含在國外已領照但未報廠之車輛)(進口車) |   |   |
| * 請輸入申請廠商(者)名稱 | 申請厳商(者)名稱                      |   |   |
| 請輸入申請廠商(者)地址   | 請選擇驗市 請選擇維續[市]區                |   |   |
| * 請翰入統一編號(身分證) | 統一編號(身分證)                      |   |   |
| * 請輸入聯絡人       | 聯絡人                            |   |   |
| * 請輸入聯絡電話      | 聯絡電話                           |   |   |

II. 於電子信箱請填入確定可收信之信箱,並點選「傳送信箱驗證碼」。(後續相 關案件資訊將會通知至此信箱)

| * 請輸入電子信箱 | 電子信箱    |  |
|-----------|---------|--|
|           | 傳送信箱驗證碼 |  |
| -         |         |  |

Ⅲ. 至電子信箱查收驗證碼信件,並將驗證碼正確填入下方欄位。

| * 請輸入信箱驗證碼 | 信箱驗證碼 |
|------------|-------|
| 請輸入傳真號碼    | 傳真號碼  |

#### Ⅳ. 勾選同意聲明事項,點選「儲存並下一步」

| 請輸入傳真號碼 | 傳真號碼                                                           |
|---------|----------------------------------------------------------------|
|         |                                                                |
| 注意事項    | 「少量車型安全審驗」申請資格限制: (一)未能取得國外原車輛製造廠或底盤製造廠授權代理資格證明文件之進口商、機關、      |
|         | 團體、學校或個人(國內底盤車製造廠製造或進口商進口供國內車身打造廠打造車身之底盤車,應辦理「底盤車型式登錄」,請       |
|         | 參見車輛安全審驗作業指引手冊 6.2 說明)・ (二)未能取得各項檢測項目「審查報告」之申請者・ 下列情形應改依逐車方式辦理 |
|         | 「少量安全審驗」:(以逐車方式辦理少量安全審驗係指該申請案只能申請一部車輛之審驗合格證明) (一)在非屬道路範圍之場     |
|         | 站已使用過之車輛。(二)新貨車底盤架裝舊車身或舊附加配備之車輛。                               |
|         | 本人已閱讀並同意以下事項:                                                  |
|         | • <u>財團法人車輛安全審驗中心的隱私保護及安全聲明</u>                                |
|         | • 中心或申請者任何一方皆不得收受佣金、回扣或其他不正當利益·如任何一方知悉有人員為前項行為,應立即據實將此         |
|         | 等人員之身分、提供、承諾、要求或收受之方式、金額或其他不正當利益告知他方,並提供相關證據且配合他方調查。           |
|         | • 在申請案進行中,如有涉及不誠信行為之情事,中心得隨時無條件解除契約。                           |
|         |                                                                |
|         | 上一步 儲存並下一步                                                     |

V. 請上傳案件所需提供之文件,當資料上傳完成後,請點選「送出申請」。

|          | Mscc                           |    | ଜ   |   |
|----------|--------------------------------|----|-----|---|
| 首頁 / 線上案 | 件申請作業 / 附件上傳                   | ₿ł | 操作手 | ₩ |
| 臨時案號     | ETP 137                        |    |     |   |
| 申請類型     | 少量車型安全審驗(不含在國外已領照但未報廢之車輛)(進口車) |    |     |   |
|          | 附件上傳                           |    |     |   |
| 1 車輛型式安全 | 審查/審驗申請表 新增檔案                  |    |     |   |
| 參考資料     |                                |    |     |   |
| 2 辦理車輛安全 | 新增編業                           |    |     |   |
| 3 蒐集、處理及 | 利用個人資料告知書暨同意書                  |    |     |   |
| 參考資料     |                                |    |     |   |
| 4 身分證明文件 | 新增编案                           |    |     |   |
|          | 上一步 送出申請                       |    |     |   |

VI. 跳出以下視窗後,請點選「確定」按鈕,系統將送出申請案。

| 提示      |    | ×  |
|---------|----|----|
| ● 是否儲存? |    |    |
|         | 取消 | 確定 |

- VII. 送出申請案後,系統將提供臨時案號,請自行留存保管。
  - P.S. 案件未成立正式案號前,將以此臨時案號及統編(身分證)使用相關功能。

| 訊息                                         | ×  |
|--------------------------------------------|----|
| 臨時案號:2000000000000000000000000000000000000 |    |
|                                            | 確定 |

- 3. 既有案件申請(未成立正式案號之案件退回)
  - 當申請時尚未送出或案件為臨時案號且被通知退回或之案件,請使用臨時案 號與統編(或身分證)繼續辦理,並補齊相關資料。(後續流程參考「新案件申 請說明」流程)

|                  | Mscc             | ۲ | ធ |
|------------------|------------------|---|---|
| 首頁 / 線上案作        | 中請作業             |   |   |
| 請選擇類型            | ○ 新案件申請 ● 既有案件申請 |   |   |
| 請輸入臨時案號          | 臨時案號             |   |   |
| 請輸入統一編號<br>(身分證) | 統一編號(身分證         |   |   |
|                  | 下一步              |   |   |

### 三、 補件作業

- 當案件已成立正式案號且被承辦推至補件作業時,系統將自動發 送郵件通知至此案所填寫的聯絡信箱。
- 於補件作業時,請輸入臨時(正式)案號及統一編號(身分證)後點選「查詢」按鈕。

|              | <i>Wscc</i> | ۵     |
|--------------|-------------|-------|
| 首頁 / 補件作業    |             | ■操作手冊 |
| 請輸入臨時(正式)案號  | 臨時(正式)案號    |       |
| 請輸入統一編號(身分證) | 統一編號(身分證    |       |
|              | 查詢          |       |

3. 當上傳完相關補件資訊後,請點選「儲存」按鈕完成補件。

| Sec Sec                  |                                |                      |      |      |              | ۵                    |       |     |       |
|--------------------------|--------------------------------|----------------------|------|------|--------------|----------------------|-------|-----|-------|
| <b>首頁</b> / 補件遊詞 / 補件修改  |                                |                      |      |      |              |                      | ≧操作手冊 |     |       |
| 案號                       | A113 31                        |                      |      |      |              |                      |       |     |       |
| 申請證                      | 中時錄型 层盆蚀综先工審查申請                |                      |      |      |              |                      |       |     |       |
| 承辦人                      | 示彻人 國產軍審驗部 親XX                 |                      |      |      |              |                      |       |     |       |
| 承辦人                      | 采想人信箱 s200h/sunven@vscc.org.tv |                      |      |      |              |                      |       |     |       |
| ④税人間括 04.7212101 公職・7270 |                                |                      |      |      |              |                      |       |     |       |
|                          |                                |                      |      | 補件資訊 |              |                      |       |     |       |
| #                        | 問題點                            | 修改建議                 | 楼窝上等 | 補件備註 | 更新時間         | 修改建議                 | 補件確認  | 己完成 | 已完成時間 |
| 1                        | 底盤安全被修完工審查、紀錄表(8表)-<br>底盤型式    | 應為 K380EB4X2LI(0003) | 新塘嶺菜 |      | Invalid date | 唐為 K380EB4X2LI(0003) |       | M   |       |
| 2                        | 紀錄表(8表)-工單編號有誤                 | 請修正                  | 新場攝案 |      | Invalid date | 請修正                  |       | 否   |       |
| (編存)<br>回編件意識            |                                |                      |      |      |              |                      |       |     |       |

#### 四、 案件進度查詢

 請輸入臨時(正式)案號及統一編號(身分證)後點選「查詢」按鈕,以查 詢該案件相關流程資訊及進度。

|              | <i>Iscc</i> | ۵             |
|--------------|-------------|---------------|
| 首頁 / 案件進度查詢  |             | <b>〕</b> 操作手冊 |
| 請輸入臨時(正式)案號  | 臨時(正式)案號    |               |
| 請輸入統一編號(身分證) | 統一編號(身分證    |               |
|              | 查詢          |               |

| 案件流程(正式案號:<br>A113 31) | 案件申請(XX)            |
|------------------------|---------------------|
|                        | 2024-06-17 11:51:06 |
|                        | 案件分派確認(王XX)         |
|                        | 2024-06-17 11:58:14 |
|                        | 初審作業(顏XX)           |
|                        | 2024-06-17 13:28:34 |
|                        | 補件                  |
|                        | 2024-06-17 16:26:07 |

## 五、 電子發票下載

 當案件已完成費用結算時,請輸入臨時(正式)案號及統一編號以查詢該 案件之電子發票。(個人發票仍維持紙本郵寄方式)

|              | <i>Iscc</i> | ۵ #   |
|--------------|-------------|-------|
| 首頁 / 電子發票下載  |             | ■操作手冊 |
| 請輸入臨時(正式)案號  | 臨時(正式)案號    |       |
| 請輸入統一編號(身分證) | 統一編號(身分證    |       |
|              | 查詢          |       |

2. 輸入資料查詢後,即會顯示發票檔案,請點選檔案即可顯示或下載該

#### 案之電子發票資訊。

|             | <i>Wscc</i>                                                                                                    | ۵ @   |
|-------------|----------------------------------------------------------------------------------------------------|-------|
| 首頁 / 電子發票下載 |                                                                                                    | ■操作手冊 |
| 請輸入臨時(正式)案號 | A11 52 財團法人車輛安全審驗中心<br>電子發票證明聯                                                                                      |       |
| 請輸入統一編號     | 3∈11 113年05-06月<br>AZ-01033032                                                                                      |       |
|             | 查詢       2024-06-11 15:16:14       格式: 25         廣機碼: 1310       總計: 1,295         夏方: 25256437       買方: 86636902 |       |
| 電子發票下載      |                                                                                                    |       |
|             | 客戶名稱: 順登車體有限公司                                                                                                    |       |
|             | <ul> <li>案號: A113FC245</li> <li>品名 數量 單價 金額</li> <li>後懸部分大評載短</li> <li>1 \$1,295 1,295TX</li> </ul>                 |       |
|             | <ul> <li></li></ul>                                                                                                 |       |
|             | 財團法人車輛安全審驗中心<br>電話:04-7812180<br>傳真:04-7810395<br>地址:505029%/已驗應港鎖應工北二路二號                                           |       |

#### 六、 操作問題說明

 當使用線上平台進行申請案件時,如有任何操作問題可洽本中心承 辦,相關承辦人員聯絡方式,請連結至「<u>中心官網-承辦人員分機</u> <u>表、職責與業務受理方式</u>」查詢。